| •                                                                                           |                           |                         |                            |                    |
|---------------------------------------------------------------------------------------------|---------------------------|-------------------------|----------------------------|--------------------|
|                                                                                             |                           | CAPSULE WORD            |                            |                    |
| Comme                                                                                       | ent générer automat       | tiquement la liste      | des tableaux et des f      | figures            |
| •                                                                                           |                           |                         |                            | •                  |
| •                                                                                           |                           |                         |                            |                    |
| <ul> <li>Avant de pouvoir gé</li> </ul>                                                     | nérer automatiqueme       | ent la liste des table  | aux et des figures, il f   | aut préalablement  |
| insérer une légende                                                                         | (titre) pour chaque       | tableau et figure.      | Il est important de p      | procéder de cette  |
| manière pour écrire                                                                         | les titres afin que la l  | liste puisse être gén   | érée.                      | •                  |
| •                                                                                           |                           |                         |                            |                    |
| <ul> <li>Pour ce faire, il com</li> </ul>                                                   | mencer par sélection      | ner chaque tableau      | ou figure dans le texte    |                    |
| ·                                                                                           |                           |                         |                            | L C                |
|                                                                                             | [                         | Number                  |                            | י ר                |
|                                                                                             | Moyen de transport        | Nombre de<br>répondants | Pourcentage                |                    |
| •                                                                                           | Voiture                   | 39                      | 65%                        |                    |
| •                                                                                           | Autobus                   | 7                       | 11,6%                      |                    |
|                                                                                             | Autres                    | 14                      | 23,4%                      |                    |
|                                                                                             | Total                     | 60                      | 100%                       |                    |
| <u> </u>                                                                                    |                           |                         |                            | ، لم               |
| •                                                                                           |                           |                         |                            |                    |
| •                                                                                           |                           |                         |                            |                    |
| <ul> <li>Il faut onsuito allor di</li> </ul>                                                | ans l'anglat "Páfáran     | cos» puis dans la se    | oction «Lógondos»          |                    |
|                                                                                             |                           |                         |                            |                    |
| 🕞 🔒 🤊 - 🛱 🖉                                                                                 | ) 🗢 👘                     | exem                    | nple.docx - Microsoft Word | an Internal State  |
| Accueil Insertion Mise en nage Références Publinostage Révision Affichage Antidote          |                           |                         |                            |                    |
| Account insection wise en page (kerences) Publipostage (kevision Antilage Antidote          |                           |                         |                            |                    |
| Times Nev                                                                                   | v Roman 🔹 12 🔹 🖌          | Λ A 🖉 🗄 - 🚍             | - *a= <= ≥ A↓ ¶            | AaBbCcI AaBbC      |
| Coller                                                                                      | 0                         |                         |                            | Raboeci Raboe      |
|                                                                                             | S abe X <sub>2</sub> X Aa |                         |                            | 1 Normai 1 Sans in |
| Presse-p 🖻                                                                                  | Police                    | Gi di                   | Paragraphe 🕞               |                    |
|                                                                                             |                           |                         |                            |                    |
| Références Publi                                                                            | postage Révision          | Affichage Antidote      | Création Dispositio        | in                 |
| • 👔 Insérer une note de fin 🛛 🖳 🗿 Gérer les sources 👘 🎦 Insérer une table des illustrations |                           |                         |                            |                    |
| Ag Note de bas de page suivante - Style : APA Fifti - Mettre à jour la table                |                           |                         |                            |                    |
| e note Insérer une Insérer une Insérer une                                                  |                           |                         |                            |                    |
| Notes de bas de page                                                                        |                           |                         |                            |                    |
| notes de bas de page                                                                        |                           | iono et onorio grapine  |                            |                    |
| •                                                                                           |                           |                         | Incérer une légende        |                    |
| Il faut ensuite cliquer sur le bouton «Insérer une légende».                                |                           |                         |                            |                    |
|                                                                                             |                           |                         |                            |                    |
|                                                                                             |                           |                         |                            |                    |
| •                                                                                           |                           |                         |                            |                    |
|                                                                                             |                           |                         |                            |                    |

| Une fenêtre s'ouvre ensuite, permettant de créer la                                                                                                    | légende selon les critères choisis.<br>Premièrement, il faut inscrire le nom du<br>tableau ou de la figure suite à la<br>numérotation déjà existante.                                                                                                    |
|----------------------------------------------------------------------------------------------------|----------------------------------------------------------------------------------------------------|
| Dans l'option «Étiquette», la barre<br>déroulante permet de choisir s'il s'agit<br>d'une équation, d'une figure ou d'un<br>tableau. En modifiant la sélection, le nom<br>de la légende changera automatiquement.                                                                                                    | nde ende : ende : ende |
| Légende       ? ×         Légende :       Tableau 1         Options       *         Étiquette :       Tableau         Position :       Au-dessus de la sélection         Exclure l'ét       Sous la sélection         Nouvelle ét       Légende automotion         Légende automotion       •         Étiquette :       Tableau         •       •         •       •         •       •         •       •         •       •         •       •         •       •         •       •         •       •         •       •         •       •         •       •         •       •         •       •         •       •         •       •         •       •         •       •         •       •         •       •         •       •         •       •         •       •         •       •         •       •         •       • | Finalement, l'option «Position» devrait<br>au-tomatiquement changer selon le<br>type d'étiquette. Toutefois, il est<br>important de s'assurer que la position<br>pour les tableaux soit «Au-dessus de la<br>sélection» et que la position pour les<br>figures soit «Sous la sélection».                                                                                                    |

figure avec le reste du travail.

•

. . . .

.

.

.

. . . . .

.

.

. . . .

.

•••

• • •

• •

.

.

•

•

•

• • • •

•

• •

• • • •

| Références<br>(1) Insérer<br>Agt Note de<br>note<br>Dage Afficher<br>Notes de bas d | Publipostage       Révision       Affichage       Antidote         une note de fin       Gérer les sources       Insérer une table des illustrations         e bas de page suivante *       Style : APA Fift! *       Mettre a jour la table         r les notes       Insérer une citation *       Bibliographie *       Insérer une légende         de page       Citations et bibliographie       Légendes                                                                                                    |
|-------------------------------------------------------------------------------------|----------------------------------------------------------------------------------------------------|
| La liste doit                                                                       | t être créée en deux étapes. Premièrement, il faut commencer par la liste des tableaux.                                                                                                    |
| Dans la fen                                                                         | nêtre ouverte, dans la section «Légende», il faut sélectionner «Tableau». Ensuite, il                                                                                                    |
| s'agit simpl                                                                        | ement de cliquer sur OK. La liste des tableaux sera alors créée dans la page choisie.                                                                                                    |
|                                                                                     | Index Table des matières     Tableau 1: Texte     Aperçu Web     Tableau 2: Texte     Tableau 3: Texte     Tableau 4: Texte     Tableau 5: Texte     Tableau 5: Texte     Tableau 5: Texte     Tableau 5: Texte     Tableau 5: Texte     Tableau 6e suite:     Tableau 7: Texte     Tableau 3: Texte     Tableau 4: Texte     Tableau 5: Texte     Tableau 6e suite:     Tableau 7: Texte     Tableau 4: Texte     Tableau 5: Texte     Tableau 6e suite:     Tableau 7: Texte     Tableau 4: Texte     Tableau 5: Texte     Tableau 6e suite:     Tableau 6e suite:     Tableau 7: Texte     Tableau 6: Texte     Tableau 6: Texte     Tableau 6: Texte     Tableau 6: Texte     Tableau 6: Texte     Tableau 6: Texte     Tableau 6: Texte     Tableau 7: Texte     Tableau 6: Texte     Tableau 6: Texte     Tableau 7: Texte     Tableau 6: Texte     Tableau 7: Texte     Tableau 7: Texte     Tableau 8: Texte     Tab |
| Dans un deu                                                                         | uxième temps, il faut faire la liste des figures. En plaçant le curseur sous la liste créée,                                                                                                    |
| il faut retou                                                                       | urner dans la fenêtre «Table des illustrations» (voir ci-haut). Cette fois, dans la section                                                                                                    |
| «Légende»,                                                                          | il faut sélectionner «Figure». En cliquant sur OK, la liste sera automatiquement créée.                                                                                                    |